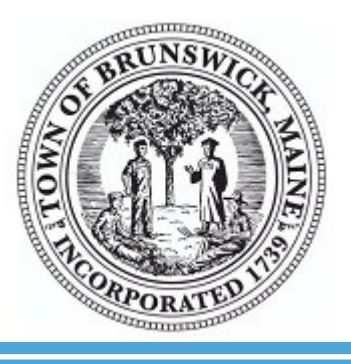

## **Town of Brunswick Permit Portal How-To Guide**

Welcome to the Town of Brunswick Permitting Portal!

This portal provides you 24/7 access to the following online services:

- · Applying for a permit (building, electrical, plumbing, etc.)
- Uploading necessary documents for a permit application
- · Checking on the status of an existing permit application
- Requesting to schedule an inspection
- Etc.

If you have any questions, you may contact the Planning & Codes Office Administrative Assistant, Taylor Burdin, at tburdin@brunswickme.org or (207) 721-4023.

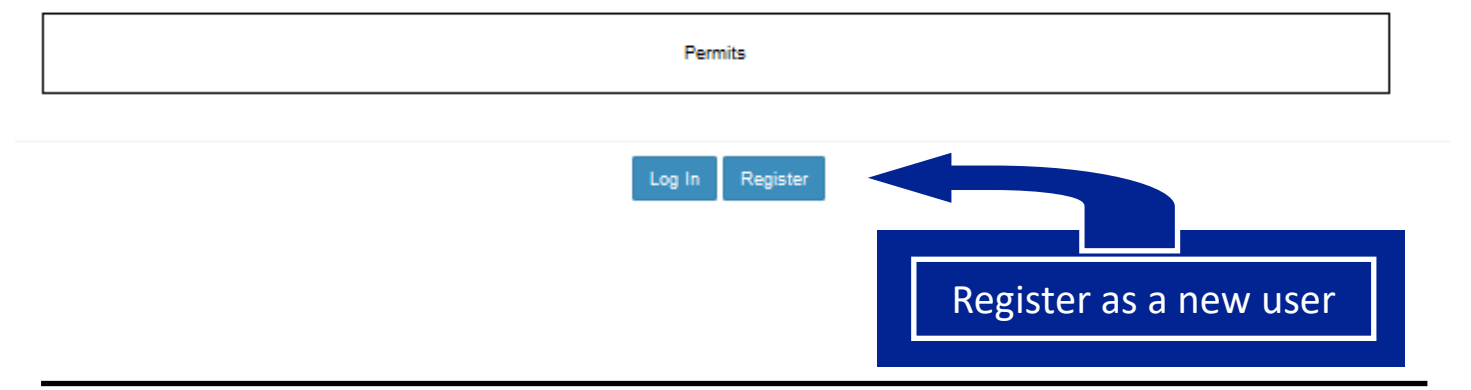

#### Log in once you receive your **activation email** (example below): \*

From: Civicgov <<u>donotreply@civicplus.com</u>> To: Sent: Friday, October 28, 2022 at 12:26:48 PM EDT

Subject: CIVICgov Account Activation

Hello

\* It may take up to 24 hours to arrive

Your account has now been activated. You can login to CIVICGov and explore various options.

Sincerely, CIVICgov Team.

Area : me brunswick

Welcome to CIVICgov !

First time here?

**TIP: Check your** 

Junk/Spam folder

### This is your Dashboard:

| Citizen Portal       | =             |
|----------------------|---------------|
| Hello, Taylor Burdin |               |
| Online               | My Dashboard  |
| MAIN NAVIGATION      | ► My Permits  |
| 🚳 My Dashboard       | ► My Invoices |
| Apply for Permit     |               |
| \$ Make a Payment    |               |
| 🗘 Logout             |               |
|                      |               |
|                      |               |
| Apply for            | a Permit      |

#### Search Permits and Apply Online

| Hiter By:<br>Permit Application / Use ~<br>Enter search terms here | TIP: Check the<br>Checklist for needed |           | Checklist       | · F ige:     |
|--------------------------------------------------------------------|----------------------------------------|-----------|-----------------|--------------|
| Permit Application / Use *                                         | documentation                          | Checklist | PDF Applicat    | Apply Online |
| Change of Use                                                      | documentation                          |           |                 | Apply Online |
| Commercial, Alterations & Renovations                              |                                        | Checklist |                 | Apply Online |
| Commercial, Alterations & Renovations                              |                                        |           |                 | Apply Online |
| Commercial, Alterations & Renovations (greater than 30 fixtures)   | Electrical                             |           |                 | Apply Online |
| Commercial, New Construction                                       | Building                               | Checklist |                 | Apply Online |
| Commercial, New Construction                                       | Electrical                             |           |                 | Apply Online |
| Demolition                                                         | Building                               | Checklist |                 | Apply Online |
| Flood Hazard                                                       | Flood Hazard                           |           |                 | Apply Online |
| Foundation Only                                                    | Building                               | Checklist |                 | Apply Online |
| Internal Plumbing                                                  | Plumbing                               | Checklist | PDF Application | Apply Online |
| New Construction - Under 150 Sq Ft (Shed/Pool)                     | Building                               | Checklist |                 | Apply Online |
| New Construction Pool                                              | Electrical                             |           |                 | Apply Online |
| Residential, Alterations & Renovations                             | Building                               | Checklist |                 | Apply Online |
| Residential, Alterations & Renovations                             | Electrical                             |           |                 | Apply Online |
| Residential, Alterations & Renovations (greater than 30 fixtures)  | Electrical                             |           |                 | Apply Online |
| Residential, Mobile Home in Park, Used Only                        | Building                               | Checklist |                 | Apply Online |
| Residential, Mobile Home on private lot (new or used)              | Building                               | Checklist |                 | Apply Online |
| Residential, New Construction                                      | Building                               | Checklist |                 | Apply Online |
| Residential, New Construction                                      | Electrical                             |           |                 | Apply Online |
| Septic System, Complete Non-Engineered System                      | Subsurface Wastewater Disposal         | Checklist | PDF Application | Apply Online |
| Septic System, Field Only                                          | Subsurface Wastewater Disposal         | Checklist | PDF Application | Apply Online |
| Septic System, Holding Tank                                        | Subsurface Wastewater Disposal         | Checklist | PDF Application | Apply Online |
| Septic System, Other Components                                    | Subsurface Wastewater Disposal         | Checklist | PDF Application | Apply Online |
| Septic System, Tank Only                                           | Subsurface Wastewater Disposal         | Checklist | PDF Application | Apply Online |
| Septic System, Variance                                            | Subsurface Wastewater Disposal         | Checklist | PDF Application | Apply Online |
| Service                                                            | Electrical                             |           |                 | Apply Online |
| Shoreland Overlay Protection                                       | Shoreland Overlay Protection           | Checklist | PDF Application | Apply Online |
| Signage                                                            | Sign                                   | Checklist |                 | Apply Online |
| Unenclosed structures (greater than 150 sq ft)                     | Building                               |           |                 | Apply Online |

# Find your permit type, click "Apply Online"

Apply Online

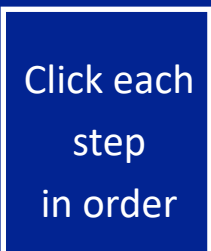

| Apply For Permit                                 |                 |                              |
|--------------------------------------------------|-----------------|------------------------------|
| ▼ Step 1: Select Permit Type & Use               |                 |                              |
| Per                                              | mit Type *      | Building •                   |
|                                                  |                 |                              |
|                                                  |                 |                              |
|                                                  |                 |                              |
|                                                  |                 |                              |
| ► Step 2: Select Land, Building or Suite Locat   | on              |                              |
| ► Step 3: Click the Create button to store the a | pplication and  | complete the remaining steps |
| Step 4: Enter the Required Information in the    | e Forms Below   |                              |
| ► Step 5: Click the link below to attach docum   | ents, plans and | l other permit related files |

Step 6: Click Submit to submit the forms & documents to the application record

| ▼ Step 2: Select Land, Building or Suite Lo                        | cation                   | TIP #1: Enter less                                                                            |
|--------------------------------------------------------------------|--------------------------|-----------------------------------------------------------------------------------------------|
| Building Name                                                      | Land Address 13 Pleasant | info for better results                                                                       |
| Suite Name                                                         | Parcel Number            |                                                                                               |
| Owner Name Generate Search Results Find your property using ONE se | arch field               | TIP #2: Find the needed<br>info on the Town's GIS:<br>ttps://www.axisgis.com/<br>brunswickme/ |
| Parcel Number Owner Name                                           | Land Address             |                                                                                               |
| Pleasant st LLC Parcel Number U1307200000                          | 13 PLEASANT ST           | Number link                                                                                   |

| ► Step 1. Select Permit Type & OSE                                                                                                    |                                       |
|----------------------------------------------------------------------------------------------------|---------------------------------------|
| ► Step 2: Select Land, Building or Suite Location                                                                                                    |                                       |
| ▼ Step 3: Click the Create button to store the application and complete the remaining steps                                                                                                    | Create                                |
| ► Step 4: Enter the Required Information in the Forms Below                                                                                                    |                                       |
| ► Step 5: Click the link below to attach documents, plans and other permit related files                                                                                                    |                                       |
| ► Step 6: Click Submit to submit the forms & documents to the application record                                                                                                    | Complete Application                  |
| Click the Create button                                                                                                    | Create                                |
| Fill out the Portal Application Form                                                                                                    |                                       |
| <ul> <li>Step 4: Enter the Required Information in the Forms Below</li> </ul>                                                                                                    |                                       |
| 1) Portal Application - New Construction, Addition, and Alteration                                                                                                    | TIP: If there is not a form, call the |
| Portal Application - New Construction, Addition, and                                                                                                    | planner@brunswickme.org               |
| Alteration                                                                                                    |                                       |
| Alteration New Construction / Addition / Alteration or Renovation Permit Application                                                                                                    |                                       |
| Alteration<br>New Construction / Addition / Alteration or Renovation Permit Application<br>OWNER INFORMATION                                                                                                    |                                       |
| Afteration<br>New Construction / Addition / Alteration or Renovation Permit Application<br>OWNER INFORMATION<br>Property Owner Email Address:                                                                                                    |                                       |
| Afteration         New Construction / Addition / Alteration or Renovation Permit Application         OWNER INFORMATION         Property Owner Email Address:         Property Owner Phone:                                                                                                    |                                       |
| Atteration         New Construction / Addition / Alteration or Renovation Permit Application         OWNER INFORMATION         Property Owner Email Address:         Property Owner Phone:         Is Owner Applicant?       Yes         No                                                                                                    |                                       |
| Alteration         New Construction / Addition / Alteration or Renovation Permit Application         OWNER INFORMATION         Property Owner Email Address:         Property Owner Phone:         Is Owner Applicant?         Yes         ONO                                                                                                    |                                       |
| Atteration         New Construction / Addition / Alteration or Renovation Permit Application         OWNER INFORMATION         Property Owner Email Address:         Property Owner Phone:         Is Owner Applicant?         Yes         ONTRACTOR INFORMATION                                                                                                    |                                       |
| Atteration         New Construction / Addition / Alteration or Renovation Permit Application         OWNER INFORMATION         Property Owner Email Address:         Property Owner Phone:         Is Owner Applicant?         Yes         ONTRACTOR INFORMATION         Same as Applicant                                                                                                    |                                       |
| Atteration         New Construction / Addition / Alteration or Renovation Permit Application         OWNER INFORMATION         Property Owner Email Address:         Property Owner Phone:         Is Owner Applicant?         OYes         ONTRACTOR INFORMATION         Same as Applicant         Name                                                                                                    |                                       |
| Arteration         New Construction / Addition / Alteration or Renovation Permit Application         OWNER INFORMATION         Property Owner Email Address:         Property Owner Phone:         Is Owner Applicant?         Yes         OUTRACTOR INFORMATION         Same as Applicant         Name                                                                                                    |                                       |
| Arteration         New Construction / Addition / Alteration or Renovation Permit Application         OWNER INFORMATION         Property Owner Phone:         Is Owner Applicant?         Yes         CONTRACTOR INFORMATION         Same as Applicant         Name                                                                                                    |                                       |
| Afteration         New Construction / Addition / Alteration or Renovation Permit Application         OWNER INFORMATION         Property Owner Email Address:         Property Owner Phone:         Is Owner Applicant?         Yes         CONTRACTOR INFORMATION         Same as Applicant         Name            TYPED SIGNATURE OF APPLICANT OR OWNER                                                                                                    | DATE Sign & save                      |
| Afteration         New Construction / Addition / Alteration or Renovation Permit Application         OWNER INFORMATION         Property Owner Email Address:         Property Owner Phone:         Is Owner Applicant?         Same as Applicant         Name            TYPED SIGNATURE OF APPLICANT OR OWNER         **PLEASE REMEMBER TO CLICK <u>SAVE</u> BEFORE CLICKING CON         APPLICATION**                                                                            | DATE Sign & save                      |
| Atteration         New Construction / Addition / Alteration or Renovation Permit Application         OWNER INFORMATION         Property Owner Email Address:         Property Owner Phone:         Is Owner Applicant?         Yes         CONTRACTOR INFORMATION         Same as Applicant         Name         rmm / dd / yz         TYPED SIGNATURE OF APPLICANT OR OWNER         **PLEASE REMEMBER TO CLICK <u>SAVE</u> BEFORE CLICKING CON         APPLICATION**         Save | DATE<br>PLETE                         |